# 安裝/移除 說明

### 1.1 安裝 Windows<sup>®</sup> 98 驅動程式

請依照下列步驟指示安裝 TI-UG24 轉接器的驅動程式

- 1.1.1 將電腦電源打開並且確定通用序列匯流埠 (USB port) 的功能已經開啓並且 可以正常動作。
- 1.1.2 將 TI-UG24 與電腦上的 USB 埠連接,Windows<sup>®</sup> 的新增硬體精靈會自動偵 測到新增的硬體,並引導你依照指示安裝硬體。按"下一步"繼續安裝步驟

| 新增硬體精靈 |                                                             |
|--------|-------------------------------------------------------------|
|        | 此精靈會為下列裝置搜尋新的驅動程式:<br>裝置不明<br>裝置驅動程式是一種軟體,用途是讓硬體裝置產生<br>作用。 |
|        | <上一步(B) 下一步> 取消                                             |

1.1.3 選擇"搜尋裝置的最適用的驅動程式-建議使用",然後按"下一步"

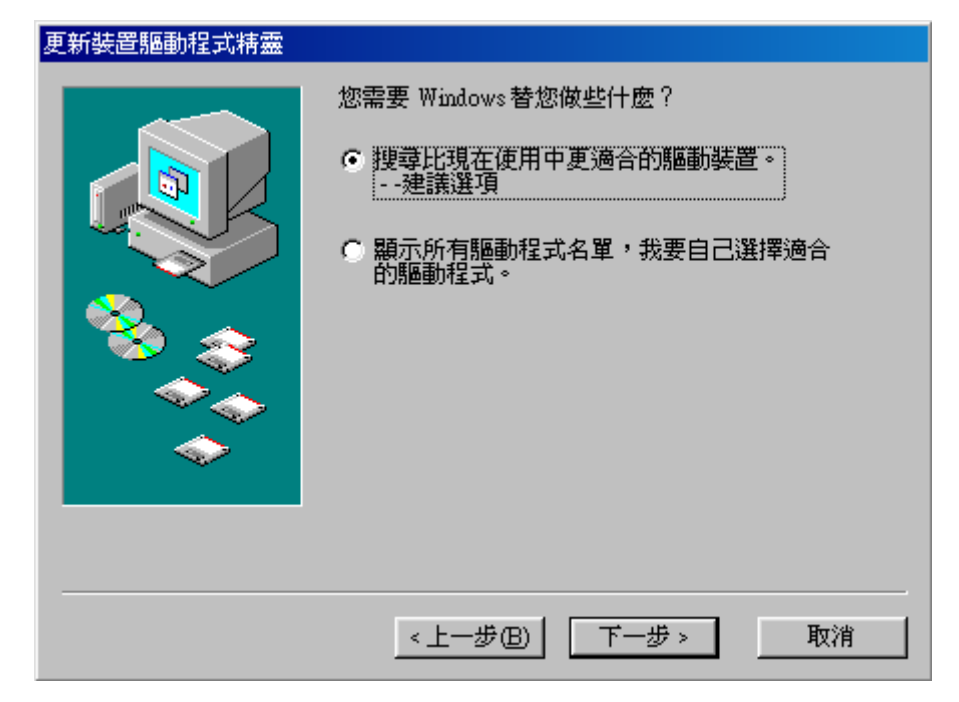

1.1.4 將 TI-UG24 的驅動程式光碟片放入光碟機中,選擇 "CD-ROM 光碟機"或選擇 "指定的位置" J:\Driver\Windows. (J: 預設的光碟機), 然後按 "下一步"。

J:\Driver\Windows (泛用型 Driver)

J:\Driver\WinGP (GP 專用 Driver)

| 更新裝置驅動程式精靈 |                                                                                                    |
|------------|----------------------------------------------------------------------------------------------------|
|            | Windows 會在硬碟的驅動程式資料庫內,及以下選擇<br>的位置內搜尋更新的驅動程式。請按「下一步」,開<br>始搜尋。<br>「軟碟機①<br>「 文 CD-ROM 光碟機①<br>「 Microsoft Windows Update (M)<br>「 指定的位置①: |
|            | J:\Driver\Windows                                                                                                    |
| <b>~</b>   | 瀏覽(R)                                                                                                    |
|            |                                                                                                    |
|            | <上一步(B) 下一步> 取消                                                                                                    |

1.1.5 Windows<sup>®</sup> 的驅動程式檔案搜尋裝置會偵測到 SetPro TI-UG24 USB-to-Serial Adapter 及適用的驅動程式(SERWPL.INF), 然後按"下一步", Windows<sup>®</sup> 會安裝所需要的驅動程式。

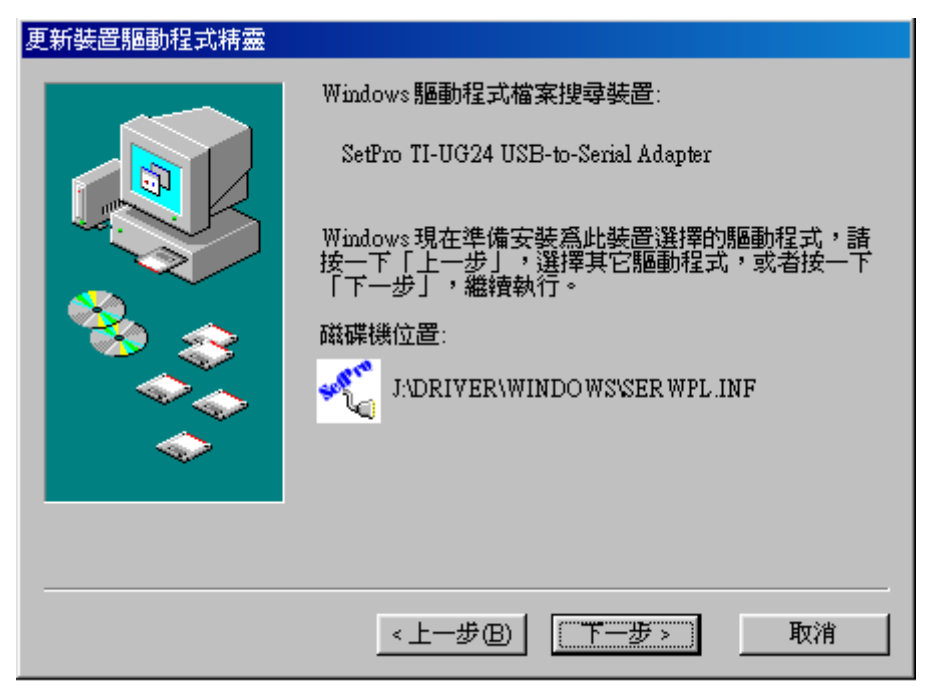

- 1.1.6 按一下"下一步"繼續安裝,Windows<sup>®</sup>將所需的複製檔案至硬碟上。
- 1.1.7 當檔案複製完畢後,按一下"完成"以繼續安裝。

| 更新裝置驅動程式精靈 |                                      |
|------------|--------------------------------------|
|            | SetPro TI-UG24 USB-to-Serial Adapter |
|            | Windows 已經為您的硬體裝置安裝好更新版的驅動程<br>式。    |
| <b>*</b>   |                                      |
|            |                                      |
|            |                                      |
|            | < 上一步 (B) 【 <b>完成</b> 】 取消           |

1.1.8 安裝完成後請到控制台\系統\裝置管理員檢查驅動程式是否已確實安裝完成,你可以在連接埠 COM & LPT 的項目中看到新增的 SetPro TI-UG24 USB-to-Serial Adapter (COM4) 的項目。

| 系統內容                                                                                                    |
|----------------------------------------------------------------------------------------------------|
| 一般 裝置管理員 硬體設定檔 效能                                                                                                    |
| <ul> <li>● 按類型來查看裝置(I)</li> <li>● 按連線來查看裝置(C)</li> </ul>                                                                                            |
| <ul> <li>▶ ♥ NetMosMultiFunction</li> <li>● ♥ SCSI 控制卡</li> <li>● ♥ Universal Serial Bus controllers</li> <li>● ♥ 素統裝置</li> <li>● ♥ 素統裝置</li> </ul> |
| ■ ● 軟式廠保護控制下<br>■ ● 通用序列匯流排控制卡<br>□   》 連接埠 (COM & LPT)<br>■ ● PECP 印表機連接埠 (LPT1)<br>■ ● NetMos PCI Serial Port (COM?)                              |
| NetMos PCI Serial Port (COM5)<br>SetPro TI-UG24 USB-to-Serial Adapter (COM4)<br>通訊連接埠 (COM1)                                                        |
| □ ⑤ 滑鼠<br>□ · · · · · · · · · · · · · · · · · · ·                                                                                                   |
| 内容(R) 重新整理(P) 移除(E) 列印(N)                                                                                                    |
| 確定 取消                                                                                                    |

## 1.2 移除 Windows<sup>®</sup> 98 驅動程式

依照下列步驟指示將驅動程式自系統中移除:

- 1.2.1 將 TI-UG24 從個人電腦上移除。
- 1.2.2 執行光碟片中的移除程式 J:\ Driver\Windows\UNINSTALL.EXE 解除安 浆。

| 😑 Windo   | ws           |          |              |         |                 |           |            |               |      |
|-----------|--------------|----------|--------------|---------|-----------------|-----------|------------|---------------|------|
| 檔案(F)     | 編輯(E)        | 檢視(♡)    | 移至( <u>G</u> | )我的     | り最愛( <u>A</u> ) | 說明(       | <u>H</u> ) |               |      |
| <br>上一頁 - | · →<br>下一頁 · | 王<br>上移  | メ<br>剪下      | 聖<br>複製 | C型<br>貼上        | 20)<br>復原 | ×<br>■除    | ▲<br>内容       | »    |
| 網址①       | 칠 J:\Driver  | \Windows |              |         |                 |           |            |               | -    |
|           | é            | *        |              |         | *               |           |            | <b>P</b>      | ,    |
| ser2pl.s  | ys SER9      | 9PL.sys  | SERSPL I     | NF SE   | ERSPL.VXE       | SER'      | WPL.INF    | UNINSTA<br>XE | LL.E |
|           |              |          |              |         |                 |           |            |               |      |
|           |              |          |              | 1       | .32KB 🛄         | 我的電       | 18         |               | 1.   |

1.2.3 按下"OK"鍵以解除安裝。

| <table-of-contents> USB-Serial Driver Remover</table-of-contents> | × |
|-------------------------------------------------------------------|---|
| Press OK to remove driver.                                        |   |
|                                                                   |   |
|                                                                   |   |
| Cancel                                                            |   |
|                                                                   |   |

1.2.4 移除驅動程式後需重新開機

| 🕄 USB-S | erial Driver Remover                                                                                                    |
|---------|----------------------------------------------------------------------------------------------------|
| Remov   | e driver successfully!                                                                                                  |
|         |                                                                                                    |
|         | <u>E</u> xit                                                                                                    |
|         |                                                                                                    |
| Warning |                                                                                                    |
| ⚠       | If you want to install new driver, you must re-boot Windows system now.<br>Will you re-boot Windows system immediately? |
|         | <u>是(Y)</u> 否(N)                                                                                                    |

#### 1.3 安裝 Windows<sup>®</sup> 2000/XP 驅動程式

依照下列步驟指示在 Windows<sup>®</sup> 2000 上安裝 USB 轉序列埠轉接器的驅動程式。

- 1.3.1 將電腦電源打開並且確定通用序列匯流埠 (USB port)的功能已經開啓並且可以正常動作。
- 1.3.2 將 USB 轉序列埠轉接器的驅動程式光碟片放入光碟機中,將 USB 轉序列埠 轉接器與電腦上的 USB 埠連接,Windows<sup>®</sup> 的尋找新增硬體精靈會自動偵 測到新增的硬體,並引導你依照指示安裝硬體,然後按"下一步"繼續安裝 步驟。

| 尋找新增硬體精靈 |                        |  |
|----------|------------------------|--|
|          | 歡迎使用尋找新增硬體精霊           |  |
|          | 這個精靈能協助您安裝硬體裝置的裝置驅動程式。 |  |
|          |                        |  |
|          |                        |  |
|          |                        |  |
|          | 如果您要繼續,請按 [下一步]。       |  |
|          | <上一步(B) 下一步(M) > 取消    |  |

1.3.3 選擇"搜尋適當的裝置驅動程式檔案(建議選項)",然後按"下一步"。

| 尋找新增硬體精靈                                                                                                    |
|----------------------------------------------------------------------------------------------------|
| 安装硬 證 装置 的 题 動 程 式 基 委 置 题 動 程 式 是 一 個 能 在 作 業 系 統 中 啓 用 硬 體 裝 置 運 作 的 軟 體 。                                                                                                    |
| 這個精靈將會完成裝置安裝:                                                                                                    |
| USB Device                                                                                                    |
| 裝置驅動程式是能讓硬體裝置運作的軟體程式。Windows需要驅動程式檔案來<br>安裝新硬體。如果您要尋找驅動程式檔案,完成安裝的話,請按 [下一步]。                                                                                                    |
| 您要精靈執行什麼工作?                                                                                                    |
| ● 搜尋適當的裝置驅動程式檔案 (建議選項)(3)                                                                                                    |
| ○ 諸顯示這個裝置目前的驅動程式 書題示這個裝置目前的驅動程式 書題示這個裝置目前的驅動程式 書題示 書題示 書題示 書題示 書題示 書題示 書題示 書題示 書題示 書題示 書題示 書題示 書題示 書題示 書題示 書題示 書題示 書題示 書題示 書題示 書題示 書題示 書題示 書題示 書題示 書題示 書題示 書題示 書題示 書題示 書題示 書題示 書題示 書題示 書題示 書題示 書題示 書題示 書題示 書題示 書題示 書題記 書題示 書題記 書題記 書題 書記 書題 書題 書記 書記 書記 書記 書記 書記 書記 書記 書記 書記 書記 書記 書記 書記 書記 書記 書記 書記 書記 書記 書記 書記 書記 書記 書記 書記 書記 書記 書記 書記 書記 |
|                                                                                                    |
| < 上一步 (B) 下一步 (M) > 取消                                                                                                    |

1.3.4 選擇"CD-ROM 光碟機" 或選擇 "指定的位置" i:\Driver\Windows. (i: 預設的光碟機),然後 "按下一步"繼續安裝步驟。

i:\Driver\Windows (泛用型 Driver)

i:\Driver\WinGP (GP 專用 Driver)

| 尋找新增硬體精靈                                                                      |
|-------------------------------------------------------------------------------|
| <b>尋找驅動程式檔</b><br>您要 Windows 従何處搜尋驅動程式檔案?                                     |
| 搜尋下列硬體裝置所需的驅動程式檔案:                                                            |
| USB Device                                                                    |
| 精靈會在電腦的驅動程式資料庫及以下您指定的搜尋位置中搜尋適當的驅動程<br>式。                                      |
| 想要開始搜尋,請按 [下一步]。如果您將在磁片或是 CD-ROM 光碟機上搜尋,<br>請先插入磁片或是 CD,再按 [下一步]。<br>選擇性搜尋位置: |
| □ 軟式磁碟機(D)                                                                    |
| ▼ CD-ROM 光碟機(C)                                                               |
|                                                                               |
| Microsoft Windows Update (M)                                                  |
|                                                                               |
| <上一步(B) 下一步(M) > 取消                                                           |

1.3.5 Windows<sup>®</sup> 將會搜尋到適用的驅動程式 (serwpl.inf) 然後按 "下一步"。

| 尋找新增硬體精靈                                                                  |
|---------------------------------------------------------------------------|
| <b>驅動程式檔案搜尋結果</b><br>這個精靈已經完成搜尋您硬體裝置的驅動程式檔案。                              |
| 這個精靈找到以下裝置的驅動程式:                                                          |
| USB Device                                                                |
| Windows找到這個裝置的驅動程式。如果您要安裝 Windows找到的驅動程式,<br>請按 [下一步]。                    |
| i:\driver\windows\serwpl.inf                                              |
| 精靈也發現了其他適合這個裝置的驅動程式。如果您要檢視這些驅動程式的措<br>單或安裝其中之一的驅動程式,請選取以下的核取方塊,然後按 [下一步]。 |
| □ 安裝其他驅動程式①                                                               |
| <上一步(B) 下一步(B) 取消                                                         |

1.3.6 按下"完成"鍵完成安裝。

| 尋找新增硬體精靈 |                                      |  |  |
|----------|--------------------------------------|--|--|
|          | 完成尋找新增硬體精霊                           |  |  |
|          | SetPro TI-UG24 USB-to-Serial Adapter |  |  |
|          | Windows 已經完成安裝此裝置的軟體。                |  |  |
|          |                                      |  |  |
|          |                                      |  |  |
|          |                                      |  |  |
|          | 關閉這個精靈,請按 [完成]。                      |  |  |
|          | <上一步(B) <b>完成</b> 取消                 |  |  |

1.3.7 安裝完成後請到控制台\系統\硬體\裝置管理員檢查驅動程式是否以確實安裝 完成,你可以在連接埠 COM & LPT 的項目中看到新增的 SetPro TI-UG24 USB-to-Serial Adapter (COM6)的項目。

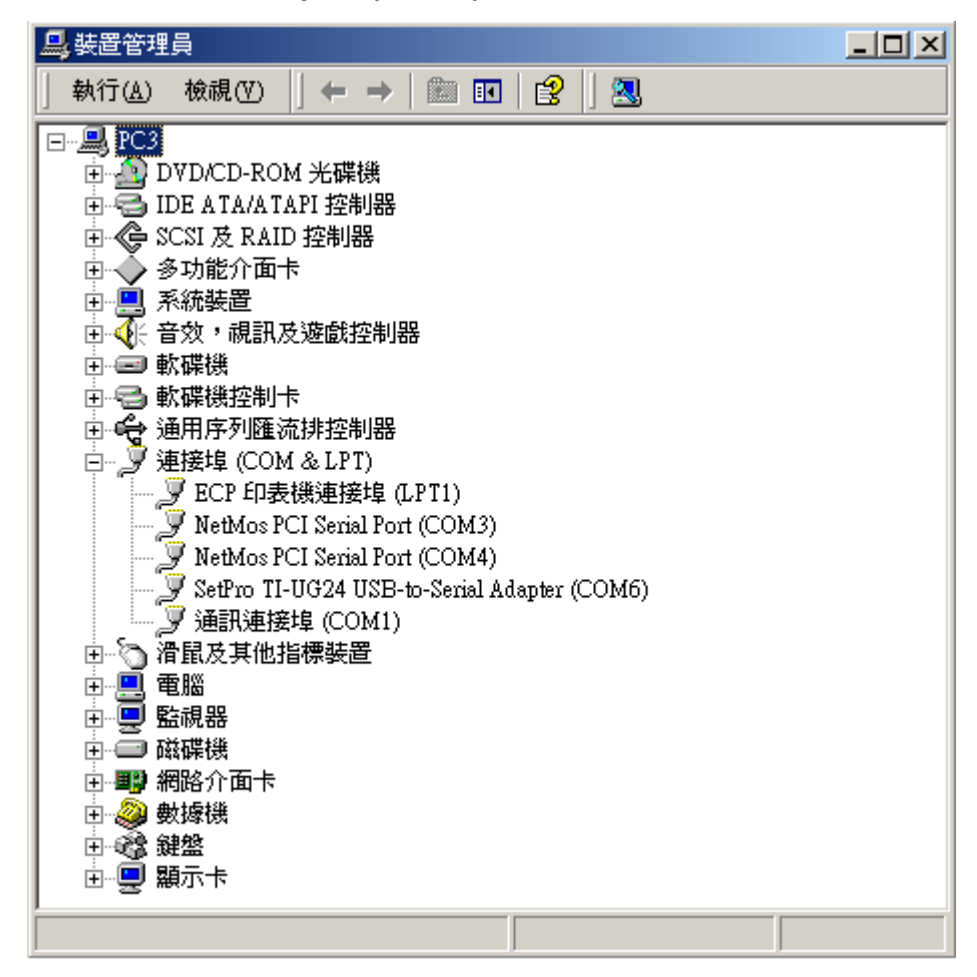

## 1.4 移除 Windows<sup>®</sup> 2000/XP 驅動程式

依照下列步驟指示將驅動程式自系統中移除:

- 1.4.1 將 TI-UG24 轉序列埠轉接器從個人電腦上移除。
- 1.4.2 執行光碟片中的移除程式進行解除安裝

#### i:\Driver\Wiindows\UNINSTALL.EXE

| 🚖 Window                   | /\$          |                   |                    |             | _ 🗆 🗡             |  |
|----------------------------|--------------|-------------------|--------------------|-------------|-------------------|--|
| 檔案(F)                      | 編輯(王) 檢神     | 見♡) 我的最           | 愛( <u>A</u> ) 工具(I | ) 說明(H)     | (B)               |  |
| ⇔上一頁                       | [ • ⇒ • 🖻    | ② 搜尋 <sup>①</sup> | 🗋 資料夾              | 122)        | < 🗠 🔳 🖌 👋         |  |
| 網址(D) 	☐ I:\Driver\Windows |              |                   |                    |             |                   |  |
|                            |              |                   | -                  |             |                   |  |
| ser2pl.sys                 | SER9PL.sys   | SERSPL.INF        | SERSPL.VXD         | SER WPL INF | UNINSTALL.<br>EXE |  |
| 類型:應用                      | 程式 大小: 132 〕 | KB                | 132 KB             | 📃 我的词       | 電腦 //             |  |

1.4.3 按下"OK"鍵以解除安裝。

| 🐴 USB-Serial Driver Remover |  |  |  |  |  |  |
|-----------------------------|--|--|--|--|--|--|
| Press OK to remove driver.  |  |  |  |  |  |  |
|                             |  |  |  |  |  |  |
|                             |  |  |  |  |  |  |
|                             |  |  |  |  |  |  |
|                             |  |  |  |  |  |  |

1.4.4 移除驅動程式後需重新開機

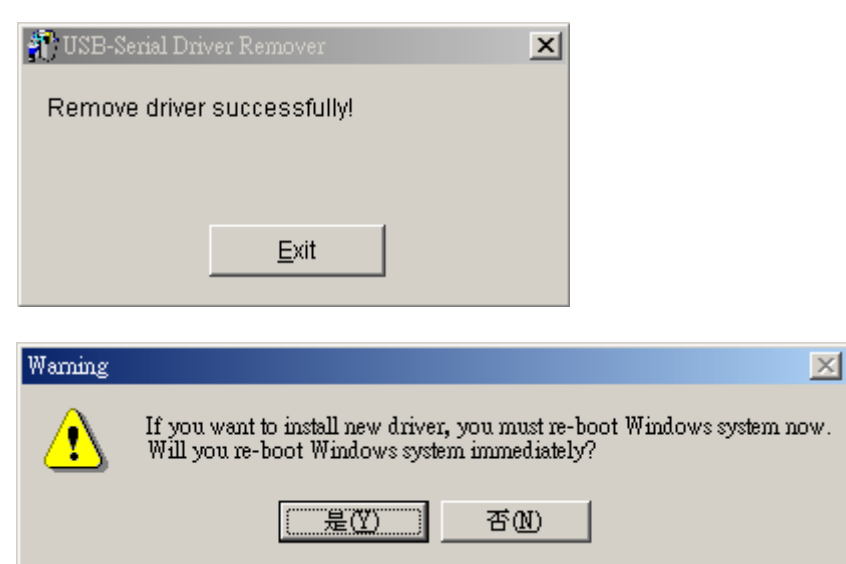